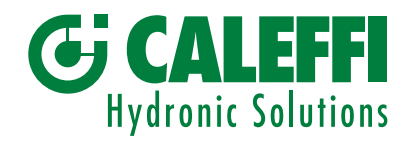

www.caleffi.com

# Filtr-separator magnetyczny z funkcją automatycznego czyszczenia

© Copyright 2019 Caleffi

# seria 5790

# INSTRUKCJA PROGRAMOWANIA

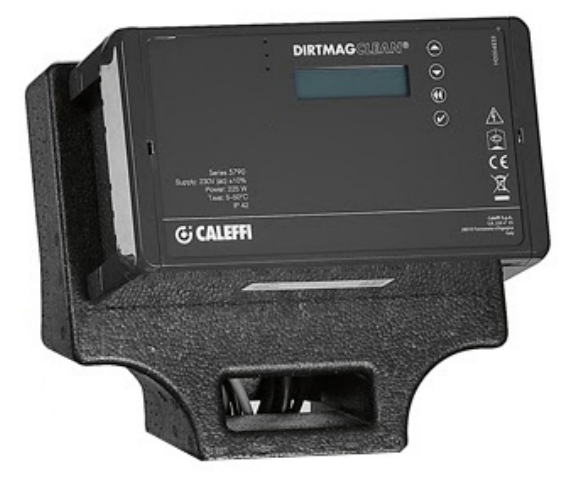

# INSTRUKCJA PROGRAMOWANIA

| Panel przedni<br>Wyświetlacz                                  | 2  |
|---------------------------------------------------------------|----|
| Zasada działania<br>Menu<br>Menu pracy ręcznej                | 3  |
| Menu parametrów                                               | 4  |
| Menu archiwum<br>Komunikacja<br>Informacja                    | 6  |
| Limity temperaturowe spustu<br>Usterki<br>Zarządzanie alarmem | 7  |
| Przekaźnik siłownika                                          | 10 |
| Komunikacja Modbus                                            | 11 |

Panel przedni

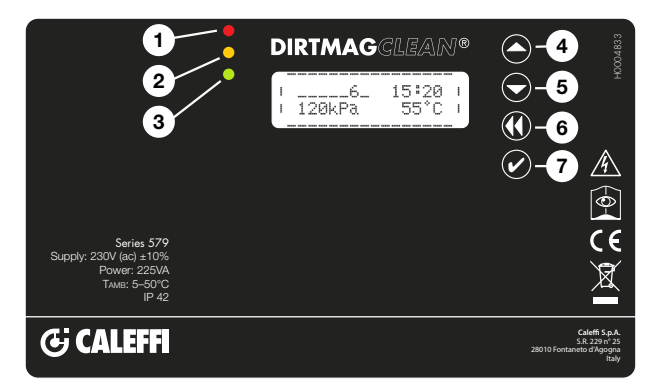

## Wyświetlacz

Poniższe komunikaty zazwyczaj pojawiają się na wyświetlaczu:

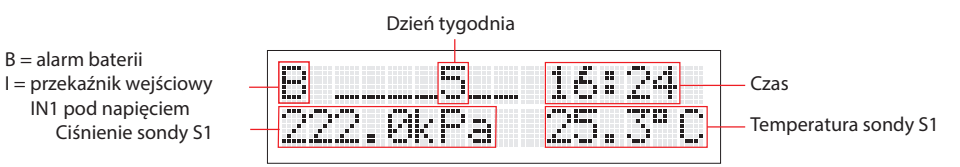

Na głównym ekranie w trybie gotowości naciśnij dowolny klawisz jeden raz, aby aktywować wyświetlacz, naciśnij ponownie, aby wyświetlić status działania:

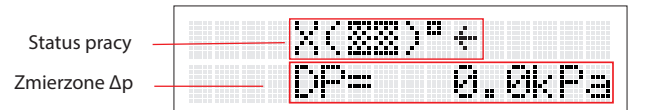

# UWAGA: aby zmienić język, patrz punkt 2.2 w menu

# Użyte symbole

Symbole przedstawione poniżej, w momencie wyboru są podświetlane, podczas działania instalacji.

| Znaczenie                                                                                                    | Wyświetlana informacja | Alternatywna informacja |
|----------------------------------------------------------------------------------------------------|------------------------|-------------------------|
| Urządzenie ze wszystkimi zaworami<br>zamkniętymi i mycie nie rozpoczęte                                               | (22)"                  |                         |
| Faza napełniania urządzenia                                                                                           | 1(33)C1                |                         |
| Faza opróżniania                                                                                                    | 1(%%)Dt                | (>>>D                   |
| Zawór spustowy zamknięty                                                                                              | 4(33)04                | XCEEDDX                 |
| Zawór wlotowy otwarty                                                                                                 | e( <u>33</u> )"e       | (22)"                   |
| Zawór wlotowy zamknięty<br>(urządzenie zabrudzone)                                                                    | €(▓▓)ª€                | X(XXX)°X                |
| Czyszczenie urządzenia w toku                                                                                         | C(333) PC              | \$(22)°\$               |
| Wewnętrzne testy funkcjonowania                                                                                       | ?(33)#?                | (22)8                   |
| Instalacja nie działa, wystąpił błąd 11<br>(Szczegółowe informacje na temat błędów<br>znajdują się w tabeli usterek). | (XX)#E11               |                         |
| Włączony tryb uśpienia                                                                                                | (22)"Sleep             |                         |
| Filtracja                                                                                                    | +( <u>33</u> )"+       |                         |

# Wskaźniki:

| 1 Czerwona dioda        | : stała (powiadomienie o alarmie z blokadą                                                    |
|-------------------------|-----------------------------------------------------------------------------------------------|
| <b>2</b> Żółta dioda:   | systemu)<br>migająca (usterka, system działa)<br>(powiadomienie o czyszczeniu lub aplikowanie |
|                         | dodatku instalacyjnego w toku, lub wznowienie operacji po resetowaniu)                        |
| <b>3</b> Zielona dioda: | migająca (czyszczenie wstępne)<br>stała (normalne działanie)                                  |
| 4 Przycisk "w górę      |                                                                                               |
| 5 Przycisk "w dół"      |                                                                                               |

- 5 Przycisk "w dół"6 Przycisk "powrót"
- 7 Potwierdzenie /przycisk "OK"

## Menu

Aby uzyskać dostęp do różnych menu i podmenu, należy przytrzymać przycisk potwierdzenia /"OK" przez ponad 3 sekundy. Aby poruszać się po różnych podmenu, należy użyć klawiszy "UP" lub "DOWN". Aby powrócić do poprzedniego podmenu należy przytrzymać przycisk "BACK", a następnie nacisnąć go ponownie, aby powrócić do menu głównego lub odczekać 2 minuty bez naciskania klawiszy.

### 1. Menu pracy ręcznej

#### 1.1 Kasowanie alarmu

Użyj klawiszy "UP" lub "DOWN" i wybierz "ON", aby zresetować aktywne alarmy i usterki. Wybierz "OFF", aby zakończyć bez wykonywania jakichkolwiek operacji. Alarmy i usterki nie zostaną usunięte z archiwum.

#### 1.2 Czyszczenie

Użyj klawiszy "UP" lub "DOWN" i wybierz "ON", aby natychmiast wyczyścić urządzenie. Wybierz "OFF", aby zakończyć bez wykonywania jakichkolwiek operacji. Wymuszanie jest możliwe tylko wtedy, gdy urządzenie nie wykonuje żadnych innych operacji (przy wyłączonej żółtej diodzie) np. pierwsze napełnienie lub sprawdzenie czujników.

#### 1.3 Pierwsze czyszczenie

Użyj klawiszy "UP" lub "DOWN" i wybierz "ON" do wstępnego czyszczenia urządzenia. Wybierz "OFF", aby zakończyć bez wykonywania jakichkolwiek operacji. Ta funkcja może być używana do czyszczenia urządzenia za pomoca czynnika z instalacji. Pozwala to uniknąć konieczności odprowadzania dużych ilości medium i związanej z tym potrzeby skomplikowanych operacji odpowietrzania. Po osiągnięciu ustawionej różnicy ciśnień cykl czyszczenia jest natychmiast uruchamiany.

Urządzenie kończy funkcję czyszczenia początkowego, gdy tylko upłynie ustawiony czas. Gdy ta funkcja jest aktywna, pulsuje zielona dioda. Aby wyłączyć tę funkcję wybierz "OFF". Funkcja nie wyłącza się po zresetowaniu urządzenia.

#### 1.4 Aplikowanie dodatków

Użyj klawiszy "UP" lub "DOWN" i wybierz "ON", aby rozpocząć procedurę aplikowania dodatków. Wybierz "OFF", aby zakończyć bez wykonywania jakichkolwiek operacji. Dodatki można aplikować za pomocą odpowiedniej funkcji.

W tym przypadku układ zostaje ustawiony w stan gotowości po przeprowadzeniu wymuszonego cyklu czyszczenia, aby zmniejszyć zużycie wody sieciowej, wykorzystując wodę zrzucaną. Dodatki mogą być dostarczane do urządzenia za pomocą 1" przyłącza znajdującego się w górnej części urządzenia, patrz rysunek typowych elementów. Dokładnie sprawdź, czy pokrywa zapewnia hermetyczne uszczelnienie, aby zapobiec wyciekom lub zalaniu. Ta faza składa się z następujących operacji:

- zamknięcie zaworu V1
- opróżnianie (otwarcie zaworu V3)
- czyszczenie urządzenia przez uruchomienie silnika M i otwarcie zaworu V2
- zamknięcie zaworu spustowego V3
- oczekiwanie na potwierdzenie z menu
- napełnianie przez zawór V2 lub otwarcie V1, aby potwierdzić naciśnij przycisk "wstecz", a następnie "OK" jak pokazano na wyświetlaczu
- otwarcie zaworu V1.

Podczas fazy gotowości można aplikować niezbędne dodatki.

#### 1.5 Automatyczne kontrole

Użyj przycisków "UP" lub "DOWN", aby wybrać podmenu. Regulator przeprowadza okresową kontrolę działania poszczególnych funkcji urządzenia. Ta procedura może być przeprowadzona ręcznie poprzez pozycję w menu regulatora.

#### 1.5.1 Menu sterowania czujnikami

Użyj klawiszy "UP" lub "DOWN" i wybierz "ON", aby natychmiast rozpocząć procedurę sprawdzania poprawności działania czujników ciśnienia i temperatury. Wybierz "OFF", aby zakończyć bez wykonywania jakichkolwiek operacji.

#### 1.5.2 Korekta czujników

Użyj klawiszy "UP" lub "DOWN" i wybierz "ON", aby ustawić automatyczną/ręczną zmianę wartości ciśnienia czujnika. Zazwyczaj jest to wykonywane przez producenta, ale użytkownik też może korygować tę wartość. Wybierz "OFF", aby wykonać ręczną zmianę ciśnienia (tylko dla doświadczonych użytkowników). Kontrole te są przeprowadzane podczas cyklu czyszczenia lub cyklu aplikowania dodatków.

#### 1.6 Polecenia ręczne (wymuszone)

Użyj klawiszy "UP" lub "DOWN" i wybierz podmenu za pomocą przycisku "ON". Opcja pozwala na ręczne uruchomienie napędu oraz poszczególnych zaworów. Ze względów bezpieczeństwa ręczne aktywacja jest możliwa tylko wtedy, gdy urządzenie jest w normalnej fazie filtracji, więc nie wykonuje czyszczenia ani kontroli działania czujników.

#### 1.6.1 Menu sterowania silnika

Użyj klawiszy "UP" lub "DOWN" i wybierz "ON", aby uruchomić silnik. Wybierz "OFF", aby zatrzymać i "AUTO", aby uruchomić automatyczne sterowanie przy pomocy głównego regulatora.

#### 1.6.2 Menu pracy ręcznej zaworu zasilania

Użyj klawiszy "UP" lub "DOWN" i wybierz "ON", aby otworzyć zawór zasilania V1. Wybierz "OFF", aby zamknąć i "AUTO", aby uruchomić automatyczną regulację zaworu przy pomocy głównego regulatora.

#### 1.6.3 Menu ręcznej pracy zaworu spustowego

Użyj klawiszy "UP" lub "DOWN" i wybierz "ON", aby otworzyć zawór spustowy V3. Wybierz "OFF", aby zamknąć i "AUTO", aby uruchomić automatyczną regulację zaworu przy pomocy głównego regulatora.

## 1.6.4 Menu ręcznej pracy zaworu wody użytkowej

Użyj klawiszy "UP" lub "DOWN" i wybierz "ON", aby otworzyć zawór wody użytkowej V2. Wybierz "OFF", aby zamknąć i "AUTO", aby uruchomić automatyczną regulację zaworu przy pomocy głównego regulatora.

#### 1.6.5 Menu ręcznej pracy spustowego zaworu chłodzenia

Użyj klawiszy "UP" lub "DOWN" i wybierz "ON", aby otworzyć zawór . Wybierz "OFF", aby zamknąć i "AUTO", aby uruchomić automatyczną regulację zaworu przy pomocy głównego regulatora.

## 1.7 Menu trybu uśpienia

Użyj klawiszy "UP" lub "DOWN" i wybierz "ON", aby włączyć tryb uśpienia. Wybierz "OFF", aby zakończyć bez wykonywania jakichkolwiek operacji. Tryb uśpienia tymczasowo dezaktywuje urządzenie, ustawiając go w stan gotowości, zawór V1 zostaje zamknięty, żadna z operacji nie jest realizowana. Ten tryb pozwala na wyłączenie urządzenia na określony czas np. na sezon letni kiedy instalacja jest wyłączona. W tym czasie wszystkie zawory są zamknięte i pozbawione zasilania. Po zakończeniu fazy uśpienia urządzenie wznawia normalną pracę.

#### 1.8 Menu resetowania urządzenia

Użyj klawiszy "UP" lub "DOWN" i wybierz "ON", aby zatrzymać aktywne funkcje i zresetować alarmy. Uruchom ponownie urządzenie wykonaj test ciśnienia, jeśli to konieczne uruchom cykl napełniania.

# 2. Menu parametrów

#### 2.1 Data /czas

Naciśnij "OK", aby zmienić datę i godzinę. Możesz wrócić do poprzedniego menu w dowolnym momencie za pomocą przycisku "wstecz".

## 2.1.1 Menu godzin

Użyj klawiszy "UP" lub "DOWN" i wybierz "ON". Aby zmienić bieżące ustawienie, użyj przycisków "UP" lub "DOWN" i naciśnij OK aby potwierdzić oraz wrócić do poprzedniego menu. Naciśnij "wstecz", aby wybrać następną cyfrę.

## 2.1.2 Menu minut

Użyj klawiszy "UP" lub "DOWN" i wybierz "ON". Aby zmienić bieżące ustawienie, użyj przycisków "UP" lub "DOWN" i naciśnij OK aby potwierdzić oraz wrócić do poprzedniego menu. Naciśnij "wstecz", aby wybrać następną cyfrę.

## 2.1.3 Menu daty

Użyj klawiszy "ÚP" lub "DOWN" i wybierz "ON". Aby zmienić bieżącą datę, użyj przycisków "UP" lub "DOWN" i naciśnij OK aby potwierdzić oraz wrócić do poprzedniego menu. Naciśnij "wstecz", aby wybrać następną cyfrę.

#### 2.1.4 Menu miesiąca

Użyj klawiszy "UP" lub "DOWN" i wybierz "ON". Aby zmienić bieżący miesiąc, użyj przycisków "UP" lub "DOWN" i naciśnij OK aby potwierdzić oraz wrócić do poprzedniego menu. Naciśnij "wstecz", aby wybrać następną cyfrę.

## 2.1.5 Menu roku

Użyj klawiszy "UP" lub "DOWN" i wybierz "ON". Aby zmienić bieżący rok, użyj przycisków "UP" lub "DOWN" i naciśnij OK aby potwierdzić oraz wrócić do poprzedniego menu. Naciśnij "wstecz", aby wybrać następną cyfrę.

#### 2.2 Język

Naciśnij "OK" aby zmienić język. Użyj klawiszy "UP" lub "DOWN", aby wybrać "Italiano", "English", "Francais" lub "Deutsch" i potwierdź klawiszem "OK". W dowolnym momencie możesz powrócić do poprzedniego menu za pomocą klawisza "wstecz".

#### 2.3 Ustawienia fazy czyszczenia

Użyj klawiszy "UP" lub "DOWN" i wybierz podmenu za pomocą przycisku "ON". Opcja umożliwia edycję różnych parametrów fazy czyszczenia. Niektóre z menu mogą być wyłączone, ponieważ są w konflikcie z innymi ustawieniami: na przykład, wskazując czyszczenie za pomocą chwilowego Δp, nie będzie można uzyskać dostępu do menu wyboru dnia czyszczenia.

#### 2.3.1 Menu rodzaju czyszczenia

Użyj klawiszy "UP" lub "DOWN" i wybierz za pomocą przycisku "ON" dostępne, następujące rodzaje czyszczenia:

#### Ręczne

Rozpoczęcie jest uruchamiane ręcznie (patrz punkt 1.2).

## Natychmiastowe

Podczas normalnej pracy urządzenie monitoruje poziom zanieczyszczenia filtra-separatora mierząc ciśnienie różnicowe, między włotem i wylotem z urządzenia, odczytywane przez sondy S1 i S2. Gdy wartość ciśnienia różnicowego fabrycznie nastawionego lub ustawionego przez użytkownika (ustawienie fabryczne 15 kPa - 150 mbar) zostaje przekroczona, to natychmiast rozpoczyna się cykl czyszczenia. Wartość różnicy ciśnień musi być odpowiednio dobrana w oparciu o charakterystykę instalacji i nie może być mniejsza niż 10 kPa.

## Opóźnione

Kiedy  $\Delta p$  przekroczy określoną wartość (taką samą jak w przypadku rozpoczęcia natychmiastowego czyszczenia), zaplanowane jest czyszczenie w czasie wskazanym przez użytkownika (rozpocznie się z opóźnieniem w stosunku do zaplanowanego czasu, ale po osiągnięciu ustawionego  $\Delta p$ ), patrz menu 2 3 1)

#### W określonym czasie

Można ustawić cykl czyszczenia w konkretny dzień tygodnia, o określonej godzinie lub w kilku dniach danego tygodnia. Urządzenie wówczas jest czyszczone, nawet jeśli maksymalna ustawiona wartość różnicy ciśnień nie zostanie przekroczona podczas pracy. Czyszczenie można również zaplanować w miesiącu w dniu od 1 do 28. Aby ustawić dzień i godzinę czyszczenia, patrz menu 2.3.6, 2.3.7, 2.3.8.

#### 2.3.2 Menu czyszczenia okresowego

Użyj klawiszy "UP" lub "DOWN" i wybierz za pomocą przycisku "ON" jedną z opcji: codziennie, co tydzień, co dwa tygodnie, co miesiąc, co dwa miesiące, co kwartał, co sześć miesięcy.

#### 2.3.3 Menu maksymalnego Δp

Użyj klawiszy "UP" lub "DOWN" i wybierz za pomocą przycisku "ON". Ustaw wartość początkową czyszczenia Δp (mierzoną w kPa) za pomocą przycisków " UP" lub "DOWN" i "wstecz" i potwierdź za pomocą "OK". Zalecana wartość (ustawienie fabryczne) to 10 kPa.

## 2.3.4 Menu maksymalnego Ap czyszczenia wstępnego

Użyj klawiszy "UP" lub "DOWN" i wybierz za pomocą przycisku "ON". Ustaw wartość początkową czyszczenia urządzenia  $\Delta p$  dla początkowej fazy czyszczenia (mierzonej w kPa) za pomocą przycisków "UP" lub "DOWN" i "wstecz" i potwierdź za pomocą "OK". Ustaw wartość  $\Delta p$  zgodnie z charakterystyką instalacji.

#### 2.3.5 Menu czasu trwania czyszczenia wstępnego

Użyj klawiszy "UP" lub "DOWN" i wybierz za pomocą przycisku "ON". Ustaw czas trwania czyszczenia wstępnego za pomocą klawiszy "UP" lub "DOWN" i "wstecz" i potwierdź za pomocą "OK". Zalecana wartość (ustawienie fabryczne) to 24 godziny.

#### 2.3.6 Menu dni czyszczenia

Ustaw wartość za pomocą klawiszy "UP" lub "DOWN" i "wstecz" i potwierdź za pomocą "OK".

Codzienne programowanie: każdego dnia jest wykonywany jeden cykl czyszczenia (patrz punkty 2.3.7 i 2.3.8).

Tygodniowe programowanie: możesz wybrać, w które dni tygodnia urządzenie ma wykonywać cykl czyszczenia: Przykład: 1\_3\_\_6\_ (1 = poniedziałek, 3 = środa, 6 = sobota).

Dwu-tygodniowe programowanie: czyszczenie odbywa się w wybranym dniu raz na dwa tygodnie, np. 8 = drugi poniedziałek, 10 = druga środa.

Miesięczne programowanie: czyszczenie odbywa się w wybranym dniu. Przykład: 18 = 18 dzień każdego miesiąca, 26 = 26 dzień każdego miesiąca. Uwaga: dostępne dni to od 1 do 28.

Programowanie co 2 miesiące, co 3 miesiące, co 6 miesięcy: czyszczenie odbywa się w wybranym dniu. Przykład: programowanie co 6 miesięcy, 63 = 63-eci dzień z okresu sześciu miesięcy.

#### 2.3.7 Menu godziny rozpoczęcia czyszczenia

Użyj klawiszy "UP" lub "DOWN" i wybierz za pomocą przycisku "ON". Wartością jest godzina rozpoczęcia zaprogramowanego czyszczenia urządzenia. Ustaw wartość za pomocą klawiszy "UP" lub "DOWN" i "wstecz"i potwierdź za pomocą "OK".

## 2.3.8 Menu minut w godzinie

Użyj klawiszy "UP" lub "DOWN" i wybierz za pomocą przycisku "ON". Wartość to minuty zaprogramowanego czasu rozpoczęcia czyszczenia urządzenia. Ustaw wartość za pomocą klawiszy "UP" lub "DOWN" i "wstecz" i potwierdź za pomocą "OK".

## 2.3.9 Menu tygodniowego trybu uśpienia

Użyj klawiszy "UP" lub "DOWN" i wybierz za pomocą przycisku "ON". Wartość określa długość funkcji uśpienia w tygodniach. Ustaw wartość za pomocą klawiszy "UP" lub "DOWN" i "wstecz" i potwierdź za pomocą "OK".

## 2.4 Parametry funkcji

Użyj klawiszy "UP" lub "DOWN" i wybierz podmenu za pomocą przycisku "ON". Opcja umożliwia edycję parametrów funkcjonalnych urządzenia.

2.4.1 Menu maksymalnej temperatury wody usuwanej Użyj klawiszy "UP" lub "DOWN" i wybierz za pomocą przycisku "ON". Ustaw maksymalną dopuszczalną wartość temperatury wody usuwanej. Wybierz wartość po zapoznaniu się z lokalnymi przepisami. Ustawienie fabryczne: 50°C

wartość po zapoznaniu się z lokalnymi przepisami. Ustawienie fabryczne: 50°C.

# 2.4.2 Czas czyszczenia

Użyj klawiszy "UP" lub "DOWN" i wybierz za pomocą przycisku "ON". Ustaw czas czyszczenia urządzenia. Ustawienie fabryczne 120 sekund.

## 2.4.3 Sposób napełniania

Użyj klawiszy "UP" lub "DOWN" i wybierz za pomocą przycisku "ON". Można dokonać wyboru pomiędzy napełnianiem za pomocą zaworu V2 (np. z sieci wodociągowej) lub przez zawór V1 (woda instalacyjna). Ustawienie fabryczne: zawór V1.

## 2.4.4 Włączenie impulsu

Użyj klawiszy "UP" lub "DOWN" i wybierz za pomocą przycisku "ON". Pozwala uzyskać krótkotrwale wyższe ciśnienie wody użytkowej na początku opróżniania, pozwala to na udrożnienie przewodu spustowego.

## 2.5 Resetowanie parametrów

Użyj klawiszy "UP" lub "DOWN" i wybierz podmenu za pomocą przycisku "ON". Opcji tej można użyć, aby przywrócić wszystkie parametry funkcjonalne urządzenia do ustawień fabrycznych. Uwaga: nie można cofnąć tej czynności. Zresetowane parametry także inicjują parametry komunikacyjne MODBUS.

#### 3. Menu archiwum

#### 3.1 Alarmy

Naciśnij "OK", aby wyświetlić historię alarmów. Wyświetlane są: numer alarmu, powiązany kod, data i godzina potwierdzenia. Użyj przycisków "UP" i "DOWN", aby wyświetlić pełną listę. Możesz wrócić do poprzedniego menu w dowolnym momencie za pomocą przycisku "wstecz". System zapisuje 20 ostatnich alarmów, które się pojawiły. Strona wyświetlania historii alarmów pokazuje listę alarmów od ostatniego który wystąpił. Wyświetlany jest numer alarmu, a następnie powiązany kod.

Na wyświetlaczu pojawi się:

Alarm n. NUMER KODU, DATA, CZAS,

gdzie: NUMER jest kolejnym numerem alarmu, KOD to kod alarmu / błędu, DATA i CZAS wskazują dokładny moment, w którym alarm się pojawił.

#### 3.2 Usterki

Naciśnij "OK", aby wyświetlić historię usterek. Numer usterki jest wyświetlany wraz z powiązanym kodem, datą i czasem pojawienia się. Użyj przycisków "UP" i "DOWN", aby wyświetlić pełną listę. Możesz wrócić do poprzedniego menu w dowolnym momencie za pomocą przycisku "wstecz". System zapisuje 20 ostatnich usterek, które się pojawiły. Strona wyświetlania historii usterek pokazuje listę usterek od ostatniej która wystąpiła. Wyświetlany jest numer usterki, a następnie powiązany kod.

Na wyświetlaczu pojawi się:

Usterka n. NUMER KODU, DATA, CZAS,

gdzie: NUMER jest kolejnym numerem usterki, KOD to kod usterki, DATA i CZAS wskazują dokładny moment, wystąpienia usterki.

#### 3.3 Ostatnie czyszczenie

Naciśnij "OK" aby zobaczyć ostatni przeprowadzony cykl czyszczenia, w formacie daty i czasu. Możesz wrócić do poprzedniego menu w dowolnym momencie za pomocą przycisku "wstecz".

#### 4. Komunikacja

#### 4.1 Włączenie komunikacji ModBus

Użyj klawiszy "UP" lub "DOWN" i wybierz za pomocą przycisku "ON". Naciśnij "OK" aby włączyć komunikację. Możesz wrócić do poprzedniego menu w dowolnym momencie za pomocą przycisku "wstecz". Domyślnie "ON".

# 4.2 Adresowanie komunikacji ModBus

Użyj klawiszy "UP" lub "DOWN" i wybierz za pomocą przycisku "ON". Ustaw wartość adresu urządzenia ModBus. Liczba musi wynosić od 1 do 250. Domyślnie "1". 4.3 Parzystość komunikacji ModBus

Ustaw wartość za pomocą klawiszy "UP" lub "DOWN" i "wstecz". Potwierdź za pomocą "OK". Włącz "PARZYSTY", aby wybrać parzystość. Domyślna wartość to "ON".

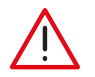

**UWAGA:** Parametry komunikacji ModBus mogą być edytowane tylko przez wykwalifikowanego technika, ponieważ w przeciwnym razie może to doprowadzić do wstrzymania aktywnej komunikacji w danym czasie, a w konsekwencji do nieprawidłowego działania instalacji.

#### 5. Informacje

#### 5.1 Wersja modelu

Użyj klawiszy "UP" lub "DOWN" i wybierz za pomocą przycisku "ON". Numer modelu wyświetlany jest razem z wersją oprogramowania. Możesz wrócić do poprzedniego menu w dowolnym momencie za pomocą przycisku "wstecz".

## 5.2 Numer rejestracyjny

Użyj klawiszy "UP" lub "DOWN" i wybierz za pomocą przycisku "ON". Wyświetlany jest numer rejestracyjny i numer seryjny. Możesz wrócić do poprzedniego menu w dowolnym momencie za pomocą przycisku "wstecz".

## 5.3 Numer seryjny czujnika S1

Użyj klawiszy "UP" lub "DOWN" i wybierz za pomocą przycisku "ON". Wyświetlany jest numer modelu czujnika S1 i numer seryjny. Możesz wrócić do poprzedniego menu w dowolnym momencie za pomocą przycisku "wstecz".

#### 5.4 Numer seryjny czujnika S2

Użyj klawiszy "UP" lub "DOWN" i wybierz za pomocą przycisku "ON". Wyświetlany jest numer modelu czujnika S2 i numer seryjny. Możesz wrócić do poprzedniego menu w dowolnym momencie za pomocą przycisku "wstecz".

# Ograniczenie temperatury wody usuwanej

System ma funkcję obniżania temperatury wody usuwanej. Podczas cyklu czyszczenia, jeśli system wykryje, że temperatura medium jest wyższa niż temperatura zadana, system pracuje zasila przekaźnik G.OUT do momentu zakończenia cyklu usuwania wody. Poprzez przekaźnik G.OUT można podłączyć układ który pozwoli na obniżenie temperatury wody usuwanej, na przykład poprzez zawór, który dostarcza zimną wodę do odpływu. Sprawdź obowiązujące lokalne przepisy.

## Usterki

Nieprawidłowe warunki pracy nie powodują, że urządzenie przestaje działać, ale są pokazywane na wyświetlaczu, co pozwala zapobiec potencjalnym poważniejszym problemom (czerwona dioda miga na przednim panelu). Usterki są również rejestrowane w określonej strefie pamięci dostępnej przez Modbus. Sygnał usterki trwa do momentu, w którym użytkownik wykona reset alarmów / usterek, działając w interfejsie użytkownika lub poprzez Modbus, lub gdy błąd zostanie rozwiązany. Skontaktuj się z działem technicznym Caleffi, jeśli nie możesz samodzielnie rozwiązać problemu.

|   | Problem                                                               |  |  |  |  |
|---|-----------------------------------------------------------------------|--|--|--|--|
| 1 | Temperatura 1 powyżej maksymalnej wartości ustawionej dla opróżniania |  |  |  |  |
| 2 | Temperatura poniżej wartości minimalnej, ryzyko zamrożenia            |  |  |  |  |
| 3 | Ciśnienie powyżej maksymalnego poziomu bezwzględnego                  |  |  |  |  |
| 4 | Temperatura powyżej maksymalnego poziomu bezwzględnego                |  |  |  |  |
| 5 | Zablokowany odpowietrznik                                             |  |  |  |  |
| 6 | Błąd podczas napełniania instalacji                                   |  |  |  |  |
| 7 | Wykryto nieprawidłowe wyrównanie strat                                |  |  |  |  |
| 8 | Błąd: brak zasilania                                                  |  |  |  |  |

## Zarządzanie alarmami

Alarmy (lub alarmy blokujące) pokazują warunki, które uniemożliwiają prawidłowe działanie urządzenia, lub warunki zagrożenia dla instalacji. Po zidentyfikowaniu możliwego zagrożenia, urządzenie przechodzi w stan gotowości, w którym pozostaje, aby ograniczyć wszelkie możliwe uszkodzenia lub awarie głównej instalacji. Sygnalizacja stanu alarmowego jest wskazana przez interfejs użytkownika (świeci się czerwona dioda), a także przez przekaźnik sygnalizacji alarmu (przekaźnik ALARM, zamykanie) i przez Modbus, za pomocą określonych rejestrów wskazujących typ zidentyfikowanego alarmu. Alarmy są zapisywane w odpowiedniej strefie pamięci i mogą być odczytywane i sprawdzane przez ModBus. W przypadku gdy jest problem ze skasowaniem alarmu należy naprawić ten błąd i wykonać "reset alarmów" aby umożliwić urządzeniu wykonanie cyklu ładowania i wrócić do prawidłowego stanu działania: podczas tej fazy należy sprawdzić, czy nie występują nietypowe warunki pracy.

UWAGA: Na stronie głównej wyświetlany jest błąd, np. jako E01, natomiast w historii alarmów wyświetlany jest tylko numer identyfikacyjny 01.

| Numer<br>identyfika-<br>cyjny              | Identyfikator                             | Przyczyna                                                                     | Działanie naprawcze                                                                                                    |
|--------------------------------------------|-------------------------------------------|-------------------------------------------------------------------------------|----------------------------------------------------------------------------------------------------|
|                                            |                                           | brak ciśnienia w instalacji (np. uruchom-<br>ienie w stanie "bez obciążenia") | Napełnij układ do wymaganego ciśnienia, odpowietrzyć i wykonać<br>reset alarmów.                                                                                                    |
| E 01 alarm niskiego<br>na czujn            | alarm niskiego ciśnienia<br>na czujniku 1 | czujnik nie został prawidłowo<br>umieszczony                                  | Rozładuj instalację z ciśnienia i w bezpiecznych warunkach.<br>Sprawdź prawidłowe umieszczenie czujnika ciśnienia P1.<br>W razie potrzeby usuń go, a następnie ponownie zamontuj.<br>Zresetuj alarmy.                        |
|                                            |                                           | niskie ciśnienie w urządzeniu                                                 | Sprawdź, czy wszystkie zawory odcinające zainstalowane przed<br>urządzeniem są otwarte. Sprawdź kierunek przepływu i wykonaj<br>reset alarmów.                                                                               |
|                                            |                                           | brak ciśnienia w instalacji                                                   | Zwiększ ciśnienie w instalacji i wykonaj reset alarmów.                                                                                                    |
| E 02 alarm niskiego ciśni<br>na czujniku 2 | alarm niskiego ciśnienia<br>na czujniku 2 | czujnik nie został prawidłowo<br>umieszczony                                  | Rozładuj instalację z ciśnienia i w bezpiecznych warunkach sprawdź<br>prawidłowe umieszczenie czujnika ciśnienia P1. W razie potrzeby<br>usuń go usuń, a następnie ponownie zamontuj.<br>Zresetuj alarmy.                    |
|                                            |                                           | nakrętka do aplikowania dodatków nie<br>jest prawidłowo wkręcona              | Sprawdź i wymień uszczelkę nakrętki do aplikowania dodatków.<br>Wykonaj reset alarmów.                                                                                                    |
| E 03                                       | alarm wycieku                             | wyciek z zaworu odpowietrzającego                                             | Dokręć kapturek zaworu odpowietrzającego.<br>Odłącz urządzenie i opróżnij je, a następnie wymień zabrudzony<br>kapturek. Wykonaj reset alarmów.                                                                              |
|                                            |                                           | wyciek z zaworu kulowego spustowego                                           | Odłącz zasilanie elektryczne. Odłącz urządzenie i opróżnij je,<br>a następnie wymień kulowy zawór spustowy. Podłącz zasilanie<br>elektryczne i zresetuj urządzenie.                                                          |
|                                            |                                           | ogólny wyciek                                                                 | Sprawdź wszystkie uszczelki i dociśnij w miarę możliwości lub<br>wymień uszczelki, które tego wymagają.                                                                                                    |
| E 04                                       | alarm przeciekania                        | zawór wlotowy wody użytkowej jest<br>zanieczyszczony i przecieka              | Zamknij zawór wlotowy i opróżnij urządzenie. Odłącz zasilanie i<br>zamknij zawór odcinający przed wlotem wody użytkowej. Wymień<br>elektrozawór odcinający wodę użytkową. Przywróć działanie<br>urządzenia i zresetuj alarm. |

|      | pęknięcie trzpienia zaworu kulowego<br>wlotowego       | Opróżnij urządzenie. Odłącz zasilanie. Odłącz urządzenie od<br>instalacji. Wymień wlotowy zawór kulowy. Ponownie wykonaj<br>połączenia elektryczne i włącz zasilanie. Zresetuj urządzenie. |                                                                                                    |
|------|--------------------------------------------------------|----------------------------------------------------------------------------------------------------|----------------------------------------------------------------------------------------------------|
|      |                                                        | zawór zwrotny zanieczyszczony lub<br>zablokowany                                                                                                    | Odłącz i opróżnij urządzenie. Sprawdź, czy wartość na czujniku<br>ciśnienia P2 nie spada, w innym przypadku zdemontuj go za<br>zaworem zwrotnym i wyczyścić.                                                                                                    |
| E 05 | alarm blokady zaworu<br>wlotowego                      | problem spustu zidentyfikowany jako<br>problem na zaworze wlotowym                                                                                                    | Sprawdź instalację usuwania wody i zaworu chłodzenia - jeśli<br>występuje - czy nie wytwarza podciśnienia podczas rozładowania.                                                                                                    |
|      |                                                        | wymuszone otwarcie zaworu<br>wlotowego                                                                                                    | Zdemontuj zawór wymuszający i zresetuj alarmy.                                                                                                    |
|      |                                                        | zadziałał bezpiecznik chroniący zawory                                                                                                    | Odłącz zasilanie i sprawdź kable pod kątem możliwych uszkodzeń,<br>zawilgocenia lub innych anomalii, które mogły spowodować<br>przepalenie sie bezpiecznika.                                                                                                    |
|      |                                                        | zawór zablokowany                                                                                                    | Zamknięty zawór włotowy. Upewnij się, że urządzenie jest puste.<br>Skontaktuj się z serwisem, aby wymienić zawór po odłączeniu<br>zasilania. Zrestartuj system i wykonaj reset alarmów.                                                                           |
| F 07 | zawór spustowy<br>zablokowany                          | usterka siłownika                                                                                                    | Skontaktuj się z serwisem aby wymienić siłownik. Odłącz i opróżnij<br>urządzenie, odłącz zasilanie, wymień silnik i przywróć instalację<br>do pracy. Wykonaj reset alarmów.                                                                                       |
|      | alarm otwarcia                                         | usterka bezpieczników                                                                                                    | Odłącz zasilanie i wymień bezpiecznik chroniący zawory.<br>Ponownie podłącz zasilanie i wykonaj reset alarmów.                                                                                                    |
|      |                                                        | całkowity brak ciśnienia na wodzie<br>użytkowej                                                                                                    | Sprawdź ciśnienia w instalacji wody użytkowej<br>i przywróćprawidłowe warunki pracy instalacji przed wykonaniem<br>resetu alarmów.                                                                                                    |
|      |                                                        | zawór zablokowany                                                                                                    | Zamknij zawór wlotowy. Otwórz ręcznie zawór spustowy lub zdejmij<br>dodatkową nakrętkę spustową. Skontaktuj się z serwisem, aby<br>wymienić zawór po odłączeniu zasilania. Zrestartuj system i wykonaj<br>reset alarmów.                                          |
|      |                                                        | usterka siłownika                                                                                                    | Skontaktuj się z serwisem aby wymienić siłownik. Odłącz i opróżnij<br>urządzenie, odłącz zasilanie, wymień silnik i przywróć instalację do<br>pracy. Wykonaj reset alarmów.                                                                                       |
| E 08 | zawór spustowy<br>zablokowany                          | usterka bezpieczników                                                                                                    | Odłącz zasilanie i wymień bezpiecznik chroniący zawory. Ponownie podłącz zasilanie i wykonaj reset alarmów.                                                                                                    |
|      | alann zanknięcia                                       | zablokowany odpływ                                                                                                    | Skontroluj instalację usuwającą wodę, usuń zanieczyszczenia,<br>które uniemożliwiają odpływ wody                                                                                                    |
|      |                                                        | blokada otwarcia zaworu wlotowego                                                                                                    | Przeprowadź kontrolę zaworu wlotowego i, jeśli to konieczne,<br>sprawdź możliwość jego wymiany, skontaktuj się z serwisem<br>technicznym.                                                                                                    |
|      |                                                        | otwarty zawór wody użytkowej                                                                                                    | Przeprowadzić kontrolę zaworu wody użytkowej i skontaktować się<br>z serwisem technicznym.                                                                                                    |
| E 10 | błąd, komunikacja<br>z czujnikiem 1 jest<br>niemożliwa | czujnik odłączony                                                                                                    | Odłącz zasilanie regulatora i sprawdź poprawność podłączenia<br>kabli terminala i czujnika. Sprawdź, czy kabel czujnika 1 nie jest<br>uszkodzony lub zerwany. Ponownie podłącz zasilanie elektryczne.<br>Alarm jest samoczynnie resetowany.                       |
| E 12 | błąd, komunikacja<br>z czujnikiem 2 jest<br>niemożliwa | czujnik odłączony                                                                                                    | Odłącz zasilanie regulatora i sprawdź poprawność podłączenia<br>kabli terminala i czujnika. Sprawdź, czy kabel czujnika 2 nie jest<br>uszkodzony lub zerwany. Ponownie podłącz zasilanie elektryczne.<br>Alarm jest samoczynnie resetowany.                       |
|      |                                                        | zamknięty zawór odcinający<br>wodę użytkową                                                                                                    | Otwórz zawór odcinający wodę użytkową znajdujący<br>sie przed urządzeniem.                                                                                                    |
| E 13 | alarm niskiego ciśnienia<br>wody użytkowei             | całkowity brak ciśnienia w przewodzie<br>podczas napełniania w trybie A                                                                                                    | Sprawdź ciśnienie w przewodzie. Zresetuj alarmy.                                                                                                    |
|      | woay azyıkowej                                         | zatkane dysze czyszczące                                                                                                    | Konserwacja urządzenia może być przeprowadzana wyłącznie<br>przez wykwalifikowany personel: w celu uzyskania instrukcji należy<br>skontaktować się z firmą Caleffi.                                                                                               |
| E 14 | zablokowany<br>odpowietrznik                           | dokręcony kapturek odpowietrznika                                                                                                    | Otwórz kapturek odpowietrznika lekko odkręcając go.<br>Wykonaj reset alarmu.                                                                                                    |
|      |                                                        | czujnik 1 został błędnie usunięty<br>podczas pracy urządzenia                                                                                                    | Popraw czujnik i sprawdź poprawność uszczelnienia instalacji.<br>Zrestartuj urządzenie za pomocą resetowania alarmu.                                                                                                    |
| E 15 | alarm pękniętego<br>zacisku czujnika 1                 | nagły spadek ciśnienia w instalacji<br>spowodowany rozerwaniem węża<br>gumowego lub inną usterką                                                                                           | Sprawdź instalację i sprawdź, czy nie występują usterki lub<br>nietypowe działanie, które może spowodować spadek ciśnienia<br>w instalacji. Przywróć prawidłową wartość ciśnienia statycznego<br>i zrestartuj urządzenie, wykonując procedurę resetowania alarmu. |

|      |                                                                  | czujnik 2 został błędnie usunięty<br>podczas pracy urządzenia                                              | Popraw czujnik i sprawdź poprawność uszczelnienia instalacji.<br>Zrestartuj urządzenie za pomocą resetowania alarmu.                                                                                                    |
|------|------------------------------------------------------------------|----------------------------------------------------------------------------------------------------|----------------------------------------------------------------------------------------------------|
| E 16 | alarm pękniętego<br>zacisku czujnika 2                           | nagły spadek ciśnienia w instalacji<br>spowodowany rozerwaniem węża<br>gumowego lub inną usterką           | Sprawdź instalację i sprawdź, czy nie występują usterki lub<br>nietypowe działanie, które może spowodować spadek ciśnienia<br>w instalacji. Przywróć prawidłową wartość ciśnienia statycznego<br>i zrestartuj urządzenie, wykonując procedurę resetowania alarmu.                                                                                                    |
| E 20 | czujnik 1 błąd pomiaru<br>ciśnienia                              | wewnętrzny błąd czujnika                                                                                   | Skontaktuj się z serwisem i wymień. W tym celu należy odłączyć<br>urządzenie od zasilania i opróżnić je. Po zainstalowaniu nowego<br>czujnika zresetuj alarm.                                                                                                    |
| E 21 | czujnik 1 pomiar ciśnie-<br>nia poza zakresem - błąd             | przekroczone maksymalne<br>ciśnienie czujnika                                                              | Sprawdzić poprawność działania instalacji, naczyń wzbiorczych<br>i zaworów bezpieczeństwa. Przekroczenie maksymalnych wartości<br>ciśnienia czujnika jest bardzo niebezpiecznym stanem dla mienia<br>i ludzi. Przeprowadź ogólną kontrolę instalacji.                                                                                                    |
| E 22 | czujnik 1 pomiar ciśnie-<br>nia poza zakresem - błąd             | wewnętrzny błąd czujnika                                                                                   | Skontaktuj się z serwisem i wymień czujnik. W tym celu należy<br>odłączyć urządzenie od zasilania i opróżnić je. Po zainstalowaniu<br>nowego czujnika należy zresetować alarm.                                                                                                    |
| E 26 | czujnik 2 błąd pomiaru<br>ciśnienia                              | wewnętrzny błąd czujnika                                                                                   | Skontaktuj się z serwisem i wymień czujnik. W tym celu należy<br>odłączyć urządzenie od zasilania i opróżnić je. Po zainstalowaniu<br>nowego czujnika należy zresetować alarm.                                                                                                    |
| E 27 | czujnik 2 pomiar<br>ciśnienia poza górnym<br>zakresem - błąd     | przewyższa maksymalne<br>ciśnienie czujnika                                                                | Sprawdź poprawność działania instalacji, naczyń wzbiorczych<br>i zaworów bezpieczeństwa. Przekroczenie maksymalnych wartości<br>ciśnienia czujnika jest bardzo niebezpiecznym stanem dla mienia<br>i ludzi. Przeprowadź ogólną kontrolę instalacji.                                                                                                    |
| E 28 | czujnik 2 pomiar<br>ciśnienia poza dolnym<br>zakresem - błąd     | wewnętrzny błąd czujnika                                                                                   | Skontaktuj się z serwisem i wymień czujnik. W tym celu należy<br>odłączyć urządzenie od zasilania i opróżnić je. Po zainstalowaniu<br>nowego czujnika zresetować alarm.                                                                                                    |
| E 23 | czujnik 1 błąd pomiaru<br>temperatury                            | wewnętrzny błąd czujnika                                                                                   | Skontaktuj się z serwisem i wymienić czujnik. W tym celu należy<br>odłączyć urządzenie od zasilania i opróżnić je. Po zainstalowaniu<br>nowego czujnika zresetuj alarm.                                                                                                    |
| E 24 | czujnik 1 pomiar tem-<br>peratury poza górnym<br>zakresem - błąd | przewyższa maksymalną temperaturę<br>czujnika 1 (np. wewnętrzna temperatura<br>urządzenia powyżej 100°C)   | Zmniejsz temperaturę w instalacji i wykonaj procedurę wyłączania,<br>sprawdzając systemy regulacji i systemy bezpieczeństwa instalacji.<br>Zbyt wysokie temperatury mogą uszkodzić urządzenie i inne<br>elementy instalacji. Zrestartuj urządzenie po wykonaniu powyższych<br>czynności kontrolnych i naprawczych, aby zagwarantować, że<br>maksymalne temperatury mieszczą się<br>w dopuszczalnych wartościach. |
| E 25 | czujnik 1 pomiar tem-<br>peratury poza dolnym<br>zakresem - błąd | wewnętrzny błąd czujnika                                                                                   | Skontaktuj się z serwisem i wymień czujnik. W tym celu należy<br>odłączyć urządzenie od zasilania i opróżnić je. Po zainstalowaniu<br>nowego czujnika zresetować czujnik.                                                                                                    |
| E 29 | czujnik 2 błąd pomiaru<br>temperatury                            | wewnętrzny błąd czujnika                                                                                   | Skontaktuj się z serwisem i wymień czujnik. W tym celu należy<br>odłączyć urządzenie od zasilania i opróżnić je. Po zainstalowaniu<br>nowego czujnika zresetować alarm.                                                                                                    |
| E 30 | czujnik 2 pomiar tem-<br>peratury poza górnym<br>zakresem - błąd | przewyższa maksymalną temperaturę<br>czujnika 1 (np. wewnętrzna temper-<br>atura urządzenia powyżej 100°C) | Zmniejsz temperaturę w instalacji i wykonaj procedurę wyłączania,<br>sprawdzając systemy regulacji i systemy bezpieczeństwa instalacji.<br>Zbyt wysokie temperatury mogą uszkodzić urządzenie i inne<br>elementy instalacji. Zrestartuj urządzenie po wykonaniu powyższych<br>czynności kontrolnych i naprawczych, aby zagwarantować, że<br>maksymalne temperatury mieszczą się<br>w dopuszczalnych wartościach. |
| E 31 | czujnik 2 pomiar tem-<br>peratury poza dolnym<br>zakresem - błąd | wewnętrzny błąd czujnika                                                                                   | Skontaktuj się z serwisem i wymień czujnik. W tym celu należy<br>odłączyć urządzenie od zasilania i opróżnić je. Po zainstalowaniu<br>nowego czujnika zresetować alarm.                                                                                                    |

## Uruchomienie przekaźników

Tablica zawiera pomocnicze styki przekaźnikowe wykorzystywane do sterowania urządzeniami pomocniczymi i alarmami.

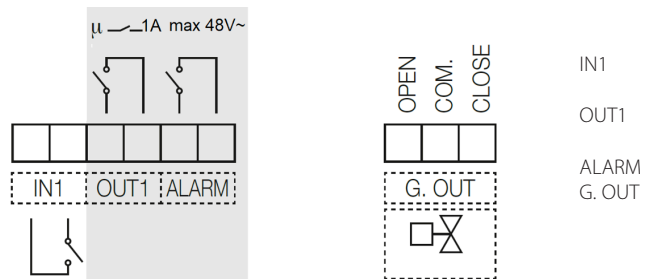

- wejście dla styku bez napięcia. Po zamknięciu styku, czyszczenie urządzenia jest wstrzymane
- wyjście przekaźnikowe NO. Styk zamyka się, gdy urządzenie znajduje się w fazie czyszczenia (maks. 48 V (ac), 1A)
- ALARM wyjście przekaźnikowe NO do zarządzania alarmami (maks. 48 V (ac), 1A)

wyjście przekaźnikowe dla sterowania zaworem zasilania zimnej wody (maks. 5(2A), 250V (ac)). Przekaźnik może sterować zaworem rozdzielającym z napędem 3 -punktowym

## Tabela statusu przekaźnika siłownika:

|       | UTRATA SIECI SYGNAŁ AKTYWNY |           |  |
|-------|-----------------------------|-----------|--|
| OUT1  | Otwarty                     | Zamknięty |  |
| ALARM | Otwarty                     | Zamknięty |  |

#### Praca równoległa

Dwa lub więcej urządzeń może być połączonych równolegle w celu zwiększenia zdolności usuwania zanieczyszczeń z instalacji, w przypadkach, w których nie ma obejścia, a wymagana jest ciągła praca. Upewnij się jednak, że faza czyszczenia nie występuje w tym samym czasie w urządzeniach. Gdy zostanie wykryte, że inne urządzenie podłączone do głównego filtra-separatora jest aktywne wówczas system czeka, aż urządzenie to przestanie działać. Do prostego podłączenia równoległego wielu urządzeń (maksymalnie do 10) można zastosować następujący schemat połączeń:

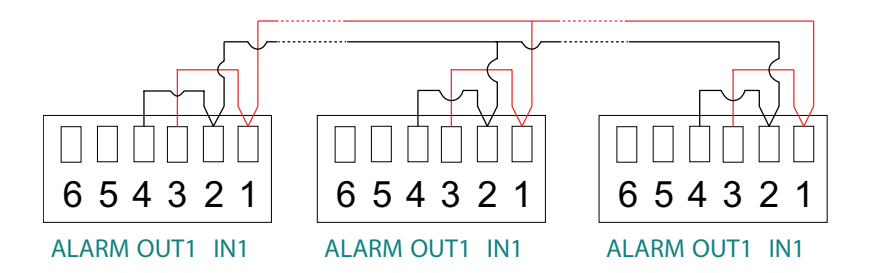

W przypadku tego połączenia, jeśli jedno z zabrudzonych urządzeń wykona cykl czyszczenia lub przejdzie w stan alarmowy, na wszystkich urządzeniach pojawi się migający komunikat "I", a czyszczenie pozostałych urządzeń zostanie wstrzymane do czasu, aż urządzenie w stanie czyszczenia lub trybie alarmowym wznowi normalną pracę lub filtrację.

Połączenie to może być wykonane za pomocą skrętki ekranowanej o minimalnym przekroju 0,5mm<sup>2</sup>. Maksymalna długość połączeń między jednym urządzeniem, a drugim wynosi 2,95 m. Transmisja danych musi odbyć się za pomocą wyłącznie kabla niskiego napięcia. Podczas pracy, przy bezpośrednim połączeniu pomiędzy stykami OUT1 i IN1, gdy regulator wykonuje cykl czyszczenia, jego wyświetlacz pokazuje migający komunikat "I", wskazujący, że styk IN1 jest zamknięty.

WAŻNE! Postępuj zgodnie ze schematami połączeń i nie zamieniaj połączeń 1 -2 z jednego urządzenia do drugiego. Operacja nie jest zalecana kiedy czyszczenie aktywowane jest różnicą ciśnień, a tylko wtedy kiedy moment czyszczenia jest zaprogramowany. Kiedy jedno z urządzeń utraci zasilanie elektryczne nie można zagwarantować prawidłowego działania systemu, pozostałe urządzenia będą wstrzymywane.

### Zdalne sterowanie za pomocą komunikacji ModBus

Wykonaj połączenie za pomocą zacisków "BUS".

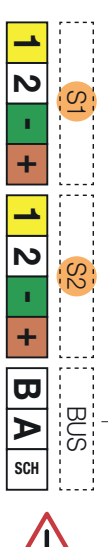

| Tree |     | · • - | •    |
|------|-----|-------|------|
| Ira  | nsm | ns    | Ia 🛛 |
|      |     |       | 14   |

| Rodzaj<br>protokołu | BUS    | Prędkość<br>transmisji | Bit danych | Parzystość | Bit<br>zatrzymania | Wymiana infor-<br>macji między<br>urządzeniami | Obciążenie<br>jednostkowe |
|---------------------|--------|------------------------|------------|------------|--------------------|------------------------------------------------|---------------------------|
| MODBUS-RTU          | RS-485 | 9600                   | 8          | PARZYSTY   | 1                  | Nie występuje                                  | 1/8 UL                    |

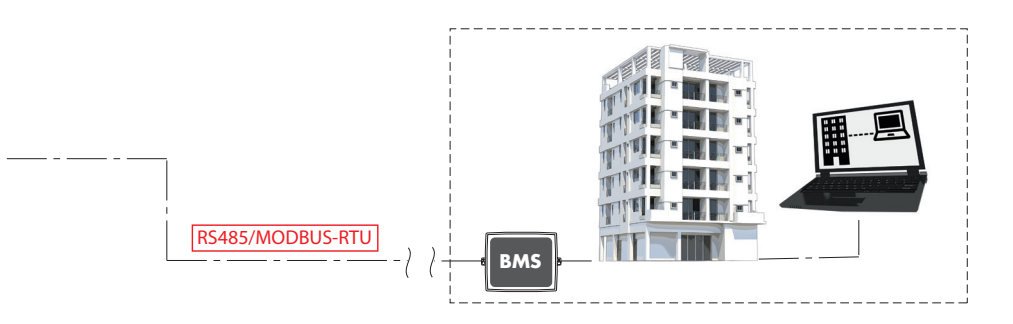

## Funkcje komunikacji MODBUS:

## Funkcja 0x03 - Rejestr zachowanych odczytów

Used to read one or more parameters (the size of every parameter is 16 bit) The frame has the following structure:

| dev. Addr. | func | start addr H | start addr L | N.regs H | N.regs L | CRC16H | CRC16L |
|------------|------|--------------|--------------|----------|----------|--------|--------|
| HH         | 03   | НН           | НН           | 00       | НН       | HH     | НН     |

dev. Addr. - Adres urządzenia w sieci RS485 (1-250) Func - Kod funkcji = 3 start addr H - MS Bajt adresu parametru: star addr L - LS Bajt adresu parametru: N.regs H - MS Bajt liczby rejestrów do odczytania (zawsze 0) N.regs L - Bajt liczby rejestrów do odczytania CRC16H - MS Bajt CRC16 CRC16L - LS Bajt CRC16

Jeżeli podczas żądania wielokrotnego odczytu, istnieje niedozwolona ilość rejestrów, urządzenie odpowie z kodem wyjątku 0x02 (ADRES DANYCH NIELEGALNYCH).

## Funkcja 0x06 - Rejestr pojedynczych zapisów

Używana do napisania pojedynczego parametru (16 bit) Konstrukcja ma następującą strukturę:

| dev. Addr. | func | Reg. addr H | Reg. addr L | Reg. val. H | Reg. val. L | CRC16H | CRC16L |
|------------|------|-------------|-------------|-------------|-------------|--------|--------|
| HH         | 06   | НН          | НН          | НН          | НН          | НН     | HH     |

dev. Addr. - Adres urządzenia w sieci RS485 (1-250) Func - Kod funkcji = 6

Reg. addr H - MS Bajt adresu parametru:

Reg addr L - IS Bajt adresu parametru:

Reg. val. H - MS Bajt wartości parametru

Reg val. L - LS Bajt wartości parametru

CRC16H - MS Bajt CRC16

CRC16L - LS Bajt CRC16

Określona wartość nie jest akceptowana (kod wyjątku 2), jeśli nie jest zgodna z zakresem parametrów lub jeśli nie jest zgodna z bieżącym stanem urządzenia (np. Dzień = 31 odrzucony, jeśli miesiąc = 4, miesiąc = 4 odrzucone, jeśli dzień = 31).

| Zare-<br>jestrowana<br>nazwa | Adres<br>(DEC) | Opis                                                                                                    | R | w | MIN | DOMYŚL-<br>NA | мах | Opis BIT-u                                                                                                    | Typ<br>danych |
|------------------------------|----------------|----------------------------------------------------------------------------------------------------|---|---|-----|---------------|-----|----------------------------------------------------------------------------------------------------|---------------|
| MON0000                      | 0              | Model urządzenia,<br>reprezentowany przez 16-bitową<br>liczbę całkowitą.                                                                                            | 1 | 0 |     |               |     |                                                                                                    | U16           |
| MON0001                      | 1              | Adres komunikacji urządzenia<br>lub IDB, reprezentowany przez<br>8-bitowy numer                                                                                     | 1 | 0 |     |               |     |                                                                                                    | U8            |
| MON0002                      | 2              | Pomiar temperatury 1<br>w dziesiątych częściach stopnia,<br>reprezentowany przez 16-bitową<br>liczbę całkowitą.                                                     | 1 | 0 |     |               |     |                                                                                                    | U16           |
| MON0003                      | 3              | Pomiar temperatury 2<br>w dziesiątych częściach stopnia,<br>reprezentowany przez 16-bitową<br>liczbę całkowitą.                                                     | 1 | 0 |     |               |     |                                                                                                    | U16           |
| MON0004                      | 4              | Numer modelu urządzenia,<br>reprezentowany przez 16-bitową<br>liczbę całkowitą.                                                                                     | 1 | 0 |     |               |     |                                                                                                    | U16           |
| MON0005                      | 5              | Numer seryjny urządzenia, reprez-<br>entowany przez 16-bitową liczbę<br>całkowitą.                                                                                  | 1 | 0 |     |               |     |                                                                                                    | U16           |
| MON0006                      | 6              | Pomiar różnicy ciśnienia (jako<br>ciśnienie 1 - ciśnienie 2) w<br>dziesiętnych częściach KPa,<br>reprezentowanego przez 16-bi-<br>tową liczbę całkowitą ze znakiem. | 1 | 0 |     |               |     |                                                                                                    | 116           |
| MON0009                      | 9              | Przedstawiono status aktywnych<br>alarmów reprezentowany przez<br>16-bitową liczbę całkowitą o<br>następującym znaczeniu                                            | 1 | 0 |     |               |     | bit 0: alarm braku ciśnienia na czujniku 1<br>bit 1: alarm braku ciśnienia na czujniku 2<br>bit 2: alarm wykrywania wycieku<br>bit 3: alarm wykrycia przesiąkania<br>bit 4: alarm zablokowania zaworu<br>wlotowego<br>bit 5: niezdefiniowany<br>bit 6: alarm otwartej blokady zaworu<br>spustowego<br>bit 7: alarm zamkniętej blokady zaworu<br>spustowego<br>bit 8: błąd pomiaru, alarm na czujniku 1,<br>alarm z automatycznym resetem<br>bit 9: niepoprawne podłączenie, alarm<br>na czujniku 1, alarm z automatycznym<br>resetem<br>bit 10: błąd pomiaru alarm na czujniku<br>2, alarm z automatycznym resetem<br>bit 11: niepoprawne podłączenie alarm<br>na czujniku 2, alarm z automatycznym<br>resetem<br>bit 12: alarm niskiego ciśnienia wody<br>użytkowej<br>bit 13: alarm blokady odpowietrznika<br>bit 14: alarm pękniętego zacisku<br>czujnika 1<br>bit 15: alarm pękniętego zacisku<br>czujnika 2 | U16           |
| MON0011                      | 11             | Status błędów systemowych<br>reprezentowanych przez<br>16-bitową liczbą całkowitą                                                                                   | 1 | 0 |     |               |     | bit 0: temperatura 1 powyżej maksymal-<br>nej wartości ustawionej dla spustu<br>bit 1: temperatura poniżej wartości<br>minimalnej, ryzyko zamrożenia<br>bit 2: ciśnienie powyżej maksymalnego<br>poziomu bezwzględnego<br>bit 3: temperatura powyżej maksymalne-<br>go poziomu bezwzględnego<br>bit 4: zablokowany odpowietrznik przy<br>rozładowanej instalacji<br>bit 5: proces uzupełniania wody instala-<br>cyjnej - błąd<br>bit 6: spada ciśnienie<br>bit 7: błąd, czyszczenie nie powiodło się<br>bit 8: błąd, czyszczenie pominięte z<br>powodu utraty zasilania                                                                                                    | U16           |

| MON0017 | 17   | Dzień bieżącego tygodnia,<br>oznaczony 8-bitową liczbą<br>całkowitą                                                     | 1 | 0 |    |    |    |                                                                                                    | U8  |
|---------|------|----------------------------------------------------------------------------------------------------|---|---|----|----|----|----------------------------------------------------------------------------------------------------|-----|
| MON0022 | 22   | Wersja oprogramowania<br>urządzenia, reprezentowana przez<br>8-bitową liczbę całkowitą.                                 | 1 | 0 |    |    |    |                                                                                                    | U8  |
| MON0023 | 23   | Wersja oprogramowania<br>urządzenia, reprezentowana przez<br>8-bitową liczbę całkowitą.                                 | 1 | 0 |    |    |    |                                                                                                    | U8  |
| MON0024 | 24   | Suma kontrolna oprogramowania<br>urządzenia reprezentowana przez<br>16-bitową liczbę całkowitą.                         | 1 | 0 |    |    |    |                                                                                                    | U16 |
| MON0025 | 25   | Status poleceń wyjściowych,<br>reprezentowanych przez 8-bitową<br>liczbę całkowitą.                                     | 1 | 0 |    |    |    | bit 0: polecenie silnika<br>bit 1: polecenie zaworu spustowego<br>bit 2: polecenie zaworu wody bieżącej<br>bit 3: polecenie zaworu wlotowego<br>bit 4: polecenie wyjścia chłodzenia<br>bit 5: polecenie wyjścia hamowania<br>bit 6: polecenie wyjścia alarmu<br>bit 7: polecenie wyjścia bez napięcia                                                                                                    | U8  |
| MON0027 | 27   | Status wejść, reprezentowany<br>przez 8-bitową liczbę całkowitą.                                                        | 1 | 0 |    |    |    | bit 0: status wejścia hamowania                                                                                                    | U8  |
| MON0030 | 30   | Liczba cykli czyszczenia wykony-<br>wanych przez urządzenie, reprez-<br>entowanych przez 16-bitową<br>liczbę całkowitą. | 1 | 0 |    |    |    |                                                                                                    | U16 |
| MON0031 | 31   | Kod alarmu obecny na urządze-<br>niu, reprezentowany przez liczbę<br>całkowitą                                          | 1 | 0 |    |    |    | Kod identyfikacyjny alarmu:<br>1: niskie ciśnienie, alarm na czujniku 1<br>2: niskie ciśnienie, alarm na czujniku 2<br>3: alarm wycieku<br>4: alarm przesiąkania<br>5: alarm blokady zaworu włotowego<br>7: alarm otwartej blokady zaworu<br>spustowego<br>8: alarm zamkniętej blokady zaworu<br>spustowego<br>10: błąd, komunikacja z czujnikiem 1 nie<br>możliwa<br>12: błąd, komunikacja z czujnikiem 2 nie<br>możliwa<br>13: alarm niskiej temperatury wody<br>użytkowej<br>14: alarm blokady odpowietrznika<br>15: alarm pękniętego zacisku czujnika 1<br>16: alarm pękniętego zacisku czujnika 2<br>20: błąd pomiaru ciśnienia na czujniku 1<br>21: pomiar ciśnienia powyżej górnego<br>zakresu na czujniku 1 - błąd<br>23: błąd pomiaru temperatury na<br>czujniku 1<br>24: pomiar temperatury powyżej<br>górnego zakresu na czujniku 1 - błąd<br>25: pomiar ciśnienia powyżej górnego<br>zakresu na czujniku 1 - błąd<br>25: pomiar temperatury powyżej<br>górnego zakresu na czujniku 1 - błąd<br>26: błąd pomiaru ciśnienia na czujniku 2<br>27: pomiar ciśnienia powyżej górnego<br>zakresu na czujniku 2 - błąd<br>28: pomiar ciśnienia powyżej dolnego<br>zakresu na czujniku 2 - błąd<br>29: błąd pomiaru temperatury pow<br>20: pomiar ciśnienia powyżej górnego<br>zakresu na czujniku 2 - błąd<br>29: błąd pomiaru temperatury na<br>czujniku 2<br>30: pomiar temperatury powyżej<br>górnego zakresu na czujniku 2 - błąd<br>31: pomiar temperatury powiżej<br>górnego zakresu na czujniku 2 - błąd | U8  |
| PA0000  | 1000 | Bieżący dzień (od 1 do 31)                                                                                              | 1 | 1 | 1  | 1  | 31 |                                                                                                    |     |
| PA0001  | 1001 | Bieżący miesiąc (od 1 do 12)                                                                                            | 1 | 1 | 1  | 1  | 12 |                                                                                                    |     |
| PA0002  | 1002 | Bieżący rok (od 18 do 99)                                                                                               | 1 | 1 | 18 | 18 | 99 |                                                                                                    |     |
| PA0003  | 1003 | Bieżący czas.                                                                                                    | 1 | 1 | 0  | 0  | 23 |                                                                                                    |     |

| PA0004  | 1004 | Bieżące minuty.                                                                             | 1 | 1 | 0     | 0    | 59     |                                                                                                    |  |
|---------|------|---------------------------------------------------------------------------------------------|---|---|-------|------|--------|----------------------------------------------------------------------------------------------------|--|
| PA0005  | 1005 | Bit konfiguracji komunikacji<br>urządzenia.                                                 | 1 | 1 | 0x00  | 0x03 | OxFFFF | bit 0: z włączoną komunikacją<br>protokół MODBUS<br>0 = komunikacja nie włączona<br>bit 1: komunikacja włączona<br>bit 1: włączona parzystość komunikacji<br>0 = parzystość nie włączona<br>1 = parzystość włączona<br>bity 2 - 7: niezdefiniowane                                                                                                    |  |
| PA0006  | 1006 | Wybór języka                                                                                | 1 | 1 | 0x00  | 0x00 | 0x03   | 00 =IT<br>01 =EN<br>02=FR<br>03 =DE                                                                                                    |  |
| PA0008  | 1008 | Maska bitowa umożliwiająca<br>czyszczenie przez dni tygodnia.                               | 1 | 1 | 0x00  | 0x00 | 0x7F   | W zależności od ustawienia okresu<br>czyszczenia rejestr może mieć różne<br>definicje i zawartość.<br>Cykl dzienny: rejestr nie jest używany,<br>ponieważ czyszczenie jest włączone<br>codziennie.<br>Cykl tygodniowy: rejestr przyjmuje<br>znaczenie maski dni włączonej do<br>czyszczenia<br>Znaczenie rejestru konfiguracji<br>bity (1 = włączony, 0 = wyłączony):<br>bit 0: poniedziałek włączenie dezyn-<br>fekcji<br>bit 1: wtorek włączenie dezynfekcji<br>bit 2: środa włączenie dezynfekcji<br>bit 3: czwartek włączenie dezynfekcji<br>bit 5: sobota włączenie dezynfekcji<br>bit 5: sobota włączenie dezynfekcji<br>bit 5: niedziela włączenie dezynfekcji<br>bit 7: niezdefiniowany<br>Cykl dwutygodniowy: rejestr załada, że<br>czyszczenie ma się odbywać co dwa<br>tygodnie w wybranym dniu (1 - 14)<br>Cykl miesięczny: rejestr zakłada, że<br>czyszczenie ma się odbywać co<br>miesiąc w wybranym dniu (1 - 28). |  |
| PA0009  | 1009 | Minuta rozpoczęcia czyszczenia.                                                             | 1 | 1 | 0     | 59   | 59     |                                                                                                    |  |
| PA0010  | 1010 | Godzina rozpoczęcia czyszczenia.                                                            | 1 | 1 | 0     | 23   | 23     |                                                                                                    |  |
| PA0013  | 1013 | Maksymalna różnica ciśnień w<br>dziesiątych częściach KPa.                                  | 1 | 1 | 100   | 150  | 5000   |                                                                                                    |  |
| PA0017  | 1017 | Numer tygodnia trybu uśpienia.                                                              | 1 | 1 | 0     | 4    | 30     |                                                                                                    |  |
| PA0018  | 1018 | Maksymalna temperatura spustu<br>w stopniach.                                               | 1 | 1 | 30    | 50   | 80     |                                                                                                    |  |
| PA0034  | 1034 | Maksymalna różnica ciśnień na<br>pierwszy cykl czyszczenia w<br>dziesiętnych częściach KPa. | 1 | 1 | 10    | 200  | 5000   |                                                                                                    |  |
| PA0036  | 1036 | wyrównanie straty ciśnienia dla<br>czujnika 1 w dziesiątych częściach<br>Kpa                | 1 | 1 | -2000 | 0    | 2000   |                                                                                                    |  |
| PA0037  | 1037 | wyrównanie straty ciśnienia dla<br>czujnika 2 w dziesiątych częściach<br>Kpa                | 1 | 1 | -2000 | 0    | 2000   |                                                                                                    |  |
| PA0039  | 1039 | czas trwania początkowego cyklu<br>czyszczenia w godzinach                                  | 1 | 1 | 24    | 24   | 480    |                                                                                                    |  |
| CMD0000 | 2000 | polecenie rozpoczęcia czyszczenia                                                           | 1 | 1 | 0     |      | 1      |                                                                                                    |  |
| CMD0001 | 2001 | polecenie uruchomienia<br>aplikowania dodatków                                              | 1 | 1 | 0     |      | 1      |                                                                                                    |  |
| CMD0002 | 2002 | polecenie rozpoczęcia trybu<br>uśpienia urządzenia                                          | 1 | 1 | 0     |      | 1      |                                                                                                    |  |
| CMD0003 | 2003 | polecenie włączenia kontroli<br>czujników urządzenia                                        | 1 | 1 | 0     |      | 1      |                                                                                                    |  |
| CMD0004 | 2004 | polecenie włączenia cyklu<br>czyszczenia wstępnego                                          | 1 | 1 | 0     |      | 1      |                                                                                                    |  |

| CMD0010 | 2010 | polecenie kasowania alarmu<br>i stanu usterki       | 1 | 1 | 0 | 1 |  |
|---------|------|-----------------------------------------------------|---|---|---|---|--|
| CMD0011 | 2011 | polecenie resetowania zidenty-<br>fikowanych błędów | 1 | 1 | 0 | 1 |  |
| CMD0023 | 2023 | polecenie resetowania urządzenia                    | 1 | 1 | 1 | 1 |  |